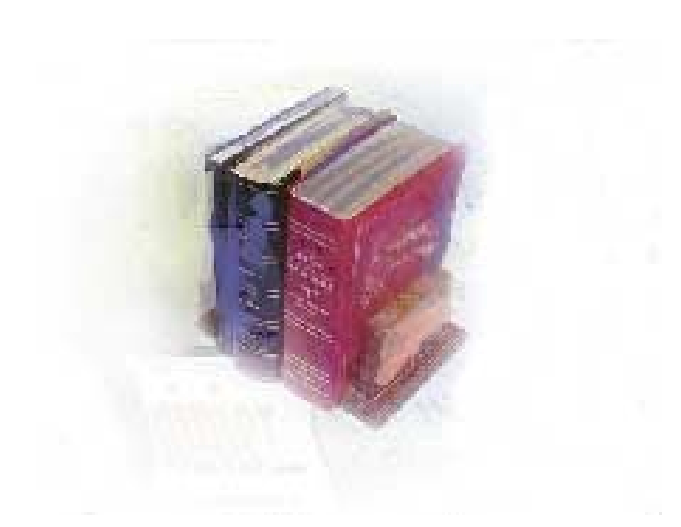

# **Using Release Banner Hold Batch Process**

Georgia Enhanced Banner Student and Financial Aid Systems User Documentation

Version 8.0

Office of Information and Instructional Technology

March 2010

This page left blank to facilitate front/back printing.

# **Table of Contents**

| Introduction to Release Banner Hold Batch Process1 |
|----------------------------------------------------|
| Purpose1                                           |
| Target Audience1                                   |
| Purpose and Scope of Document1                     |
| Graphics1                                          |
| References1                                        |
| Support2                                           |
| Release Banner Hold Batch Process Flow             |
| Description3                                       |
| Overview of Release Banner Hold Batch Process      |
| Implementing Release Banner Hold Batch Process4    |
| I. Create population selection4                    |
| Overview4                                          |
| II. Create student hold(s)7                        |
| III. Execute the Release Banner Hold Batch Process |
| IV. Verification11                                 |
| Appendix A: Document History A-1                   |
| Appendix B: Process Flow B-1                       |

This page left blank to facilitate front/back printing.

## **Using Release Banner Hold Batch Process**

## Introduction to Release Banner Hold Batch Process

| Purpose                       | The Release of Banner Hold Batch Process will be used for releasing<br>Banner holds based on population selection. Institutionally defined<br>population selection will denote which student records will be updated<br>Currently, institutions assign hold codes to an individual student on th<br><i>Hold Information</i> form (SOAHOLD) and must manually release each<br>individual student hold(s) using the same form. The new enhancement<br>will be available as an optional release to the baseline Georgia<br>modification product. |  |  |  |  |  |
|-------------------------------|----------------------------------------------------------------------------------------------------|--|--|--|--|--|
| Target Audience               | Administrative office that is responsible for monitoring and maintaining student hold codes.                                                                                                    |  |  |  |  |  |
| Purpose and Scope of Document | This document explains how to use the Release Banner Hold Batch Process process.                                                                                                    |  |  |  |  |  |
|                               | This chapter includes the following topics:                                                                                                    |  |  |  |  |  |
|                               | Process Flow                                                                                                    |  |  |  |  |  |
|                               | Implementing Release Banner Hold Batch Process                                                                                                    |  |  |  |  |  |
| Graphics                      | Graphic cues used in this document assist with labeling of steps and items that are particularly important.                                                                                                    |  |  |  |  |  |
| Ì                             | Steps for recovery or support.                                                                                                    |  |  |  |  |  |
|                               | For additional information, see references.                                                                                                    |  |  |  |  |  |
|                               | Exercise caution.                                                                                                    |  |  |  |  |  |
| Danger!                       | Warning: an error here is critical.                                                                                                    |  |  |  |  |  |
| References                    | For information about the baseline product, see Using SCT Banner User<br>Manual for Accounts Receivable, Financial Aid, and Student.                                                                                                    |  |  |  |  |  |

#### Support

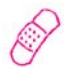

For additional OIIT resources and support, contact the OIIT Helpdesk:

Web support request self-service: http://www.usg.edu/customer\_services
E-mail: Helpdesk@usg.edu

For emergency, business interruptions, or production down situations, call the OIIT Helpdesk immediately

- 706-583-2001
- Toll free within Georgia: 1-888-875-3697

### **Release Banner Hold Batch Process Flow**

**Description** The Release of Banner Hold Batch Process (ZHRREHO) releases Banner hold code(s) based on an institutional defined population selection. The process will run in audit or update mode and allow institutions to update the individual students 'END DATE' on the Hold Information form (SOAHOLD).

Overview of Release Banner Hold Batch Process information into the Banner Student module.

#### Release Banner Hold Batch Process

| Т. | Crea | ate population selection                                       |         |
|----|------|----------------------------------------------------------------|---------|
|    | 1.   | Define Application Code                                        | GLRAPPL |
|    | 2.   | Build definition rules                                         | GLRSLCT |
|    | 3.   | Extracts IDs (people and non-persons) from the Banner database | GLBDATA |
|    |      | $\downarrow$                                                   |         |
|    |      |                                                                |         |

| П. |   | Create student hold(s) |         |
|----|---|------------------------|---------|
|    | 1 | Create student hold(s) | SOAHOLD |
|    |   |                        |         |

| Ш. | Execute the Release Banner Hold Batch Process |         |  |  |  |  |  |  |  |
|----|-----------------------------------------------|---------|--|--|--|--|--|--|--|
| 1  | Execute process                               | ZHRREHO |  |  |  |  |  |  |  |
| 2  | Review .lis file for errors                   |         |  |  |  |  |  |  |  |
|    |                                               |         |  |  |  |  |  |  |  |

| IV. | Verification               |         |
|-----|----------------------------|---------|
| 1   | Verify student hold update | SOAHOLD |

### **Implementing Release Banner Hold Batch Process**

#### I. Create population selection

**Overview** The Population Selection module lets you identify and group entities in the database (for example, people, vendors, and organizations). You can define selection criteria to identify and extract a subset of these entities to use in Banner reports, processes, and letters.

# 1. Define Application Code Application Code

Use this form to define and maintain an application. An application is a functional area with similar characteristics that can be applied to population selections, populations, and variables.

| Application I | Definition Rules GLRAPPL 8.0 | 000000000000000000000000000000000000000 |              | 00000000000000000000000000000000000000 |
|---------------|------------------------------|-----------------------------------------|--------------|----------------------------------------|
| Application   | STUDENTS                     |                                         |              |                                        |
| Description   | : Students                   |                                         | System: S 🛡  | 🗆 Delete All                           |
| Applicati     | on Level Rules               |                                         |              |                                        |
| .с.           | Data Element                 | Operator                                | Value        | ')' AND / OR                           |
| <b></b>       | SPRIDEN_LAST_NAME            | = *                                     | 'Flintstone' |                                        |
| <b></b>       |                              | <b>_</b>                                |              |                                        |
| <b></b>       |                              | <b>_</b>                                |              |                                        |
|               |                              | · · · · · · · · · · · · · · · · · · ·   |              |                                        |
|               |                              |                                         |              |                                        |
|               |                              |                                         |              |                                        |
|               |                              |                                         |              |                                        |
|               |                              |                                         |              |                                        |
| -             |                              | · · · · · · · · · · · · · · · · · · ·   |              |                                        |
| <b></b>       |                              | · · · · · · · · · · · · · · · · · · ·   |              |                                        |
| <b>_</b>      |                              | · · · · · · · · · · · · · · · · · · ·   |              |                                        |
| <b></b>       |                              | · · · · · · · · · · · · · · · · · · ·   |              |                                        |
| <b>_</b>      |                              | ¥                                       |              |                                        |

# 2. Build definition rules

#### **Population Selection Definition Rules Form (GLRSLCT)**

Use this form to define, maintain, and copy a population selection. A population selection is a set of rules used to select IDs from the Banner database for reports, processes, and letters.

| Population Se<br>Application:<br>Creator ID: | Ilection Definition Rules GLRSLCT 8.2<br>STUDENTS<br>JBROZ | Selection ID: T | en de la company de la company de la company de la company de la company de la company de la company de la comp |                       | 000000000 ≚ ×                                                                      |
|----------------------------------------------|------------------------------------------------------------|-----------------|----------------------------------------------------------------------------------------------------|-----------------------|------------------------------------------------------------------------------------|
| Selection I<br>A term of eligi               | Description                                                | Manual 🗌        | Locked 🛛 🗆 Delete                                                                                               | 🗹 Application Level R | Rules Exist                                                                        |
| Definition<br>Select:<br>From:               | SFBETRM_PIDM<br>SFBETRM                                    |                 |                                                                                                    |                       |                                                                                    |
| Rules<br>('                                  | Data Element  SFBETRM_ESTS_CODE  SFBETRM_TERM_CODE         | Operator        | Value  Value  Value  (EL'  Sterm'  C  C  C  C  C  C  C  C  C  C  C  C  C                                        | y                     | AND / OR<br>AND V<br>V<br>V<br>V<br>V<br>V<br>V<br>V<br>V<br>V<br>V<br>V<br>V<br>V |

3. Extracts IDs (people and nonpersons) from the Banner database

#### **Population Selection Extract Process (GLBDATA)**

This process selects a population based on the rules entered on the Population Selection Definition Rules Form (GLRSLCT). It can also create a population based on union, intersection, or difference of the rules in two existing population selections.

| rinter:        | : Special Print:                                                                           | Lines: 55 Submit Time: |
|----------------|--------------------------------------------------------------------------------------------|------------------------|
| ararr<br>umber | neter Values<br>r Parameters<br>v                                                          | Values<br>(*)          |
| 01             | Selection Identifier 1                                                                     | TERM                   |
| 02             | Selection Identifier 2                                                                     |                        |
| 03             | New Selection Identifier                                                                   |                        |
| 04             | Description for new selection                                                              |                        |
| 05             | Union/Intersection/Minus                                                                   |                        |
| 06             | Application Code                                                                           | STUDENTS               |
| 07             | Creator ID of Selection ID                                                                 | JBROZ                  |
| 08             | Detail Execution Report                                                                    | s                      |
| NGTH<br>nter a | : 30 TYPE: Character O/R: Optional M/S: Single<br>description when parameter 3 is entered. |                        |

#### II. Create student hold(s)

1. Create student hold(s)

### Hold Information Form (SOAHOLD)

Use the Hold Information form to assign holds to a person or entity.

| Hold Informa          | ie Hold Information SOAHOLD 8.2 Statesting Statesting |                      |                       |                |                             |                   |                   |          |  |  |
|-----------------------|----------------------------------------------------------------------------------------------------|----------------------|-----------------------|----------------|-----------------------------|-------------------|-------------------|----------|--|--|
| Hold Deta             | Hold Details                                                                                                    |                      |                       |                |                             |                   |                   |          |  |  |
| Hold Type:<br>Amount: | CM CPC-Mathe                                                                                                    | ematics<br>From:     | 20-OCT-2009           | Reason:<br>To: | 31-DEC-2099                 | Origination Code: | Release Indicator | JBROZ    |  |  |
| Hold Type:<br>Amount: | BO Business C<br>10.00                                                                                                    | Office Hold<br>From: | 1-5254<br>20-0CT-2009 | Reason:<br>To: | Parking Fine<br>31-DEC-2099 | Origination Code: | Release Indicator | JBROZ    |  |  |
| Hold Type:<br>Amount: |                                                                                                    | From:                |                       | Reason:<br>To: |                             | Origination Code: | Release Indicator |          |  |  |
| Hold Type:<br>Amount: |                                                                                                    | From:                |                       | Reason:<br>To: |                             | Origination Code: | Release Indicator |          |  |  |
| Hold Type:<br>Amount: |                                                                                                    | From:                |                       | Reason:<br>To: |                             | Origination Code: | Release Indicator |          |  |  |
| Hold Type:<br>Amount: |                                                                                                    | From:                |                       | Reason:<br>To: |                             | Origination Code: | Release Indicator | <b>_</b> |  |  |
|                       |                                                                                                    |                      |                       |                |                             |                   |                   |          |  |  |

•

#### III. Execute the Release Banner Hold Batch Process

1. Execute the Release Banner Hold Batch Process

#### **Release Banner Hold Batch Process (ZHRREHO)**

Use the Release Banner Hold Batch Process to update student holds based on an institutional defined population selection.

| inter:        | : Special Print:                                     | Lines: Submit Time: |
|---------------|------------------------------------------------------|---------------------|
| aram<br>umbei | neter Values<br>r Parameters<br>()                   | Values<br>▼         |
| 01            | Run Mode                                             |                     |
| 02            | Hold Type Code                                       | СМ                  |
| 03            | Hold End Date                                        | 20-OCT-2009         |
| 04            | Selection Identifier                                 | TERM                |
| 05            | Application Code                                     | STUDENT             |
| 06            | Creator ID                                           | JBROZ               |
| 07            | User ID                                              | JBROZ               |
|               |                                                      |                     |
| NGTH          | : 30 TYPE: Character O/R: Required M/S: Single       |                     |
| GTH           | l<br>I: 30 TYPE: Character O/R: Required M/S: Single |                     |

# 2. Review .lis file for errors

The .lis file will contain a list of all students processed, the individual the ID, name, hold code, release indicator, hold code end date and new hold code end date for all records.

Sample .lis file with no errors:

| 10-20-2009 | 15:45:1  | 9          |         | OIIT    |                   | PAGE: 1                           |
|------------|----------|------------|---------|---------|-------------------|-----------------------------------|
|            |          | Release    | of Bar  | ner Ho  | old Batch Process | ZHRREHO 8.0 ID                    |
|            |          |            |         |         |                   |                                   |
| ID         | Name     |            | Hold    | Rel     | End Date          | New End Date                      |
|            |          |            |         |         |                   |                                   |
| 090098278  | Jensen,  | Angela     | BO      | Y       | DEC-31-2099       | User not allowed to release hold. |
| 001005983  | Jensen,  | Bobby      | BO      | N       | DEC-31-2099       | 20-0CT-2009                       |
| 090152969  | Jensen,  | Boubacar   | BO      | Y       | DEC-31-2099       | User not allowed to release hold. |
| 090149641  | Jensen,  | Christina  | BO      | Y       | DEC-31-2099       | User not allowed to release hold. |
| 090125121  | Jensen,  | Darryl     | BO      | Y       | DEC-31-2099       | User not allowed to release hold. |
| 001000528  | Jensen,  | Henry      | BO      | Y       | DEC-31-2099       | User not allowed to release hold. |
| 090057758  | Jensen,  | Jason      | BO      | Y       | DEC-31-2099       | User not allowed to release hold. |
| 090149630  | Jensen,  | Jeremy     | BO      | Y       | DEC-31-2099       | User not allowed to release hold. |
| 090105253  | Jensen,  | Kim        | BO      | Y       | DEC-31-2099       | User not allowed to release hold. |
| 090140210  | Jensen,  | Lindsey    | BO      | Y       | DEC-31-2099       | User not allowed to release hold. |
| 090033319  | Jensen,  | Mario      | BO      | Y       | DEC-31-2099       | User not allowed to release hold. |
| 090101853  | Jensen,  | Nanette    | BO      | Y       | DEC-31-2099       | User not allowed to release hold. |
| 090108561  | Jensen,  | Oghenemine | BO      | Y       | DEC-31-2099       | User not allowed to release hold. |
| 090132737  | Jensen,  | Rapheal    | BO      | Y       | DEC-31-2099       | User not allowed to release hold. |
| 090137868  | Jensen,  | Roderick   | BO      | N       | DEC-31-2099       | 20-0CT-2009                       |
| 090060045  | Jensen,  | Stephanie  | BO      | Y       | DEC-31-2099       | User not allowed to release hold. |
| 090084041  | Jensen,  | Tammy      | BO      | Y       | DEC-31-2099       | User not allowed to release hold. |
| 001006075  | Jensen,  | Verius     | во      | Y       | DEC-31-2099       | User not allowed to release hold. |
| 090107776  | Jensen,  | Youbertha  | BO      | Y       | DEC-31-2099       | User not allowed to release hold. |
|            |          |            |         |         |                   |                                   |
| 10-20-2009 | 15:45:1  | 9          |         | OIIT    |                   | PAGE: 2                           |
|            |          | Release    | of Bar  | ner Ho  | old Batch Process | ZHRREHO 8.0 ID                    |
|            |          | + + + 51   | EDODT ( | ONTRO   | THEODERATION + +  | •                                 |
|            |          | KI         | LPORT C | ON TROI | . INFORMATION " " |                                   |
| Parameter  | r Descri | ption      |         | Para    | ameter Value(s)   |                                   |
| Run Mode   |          |            |         | A       |                   |                                   |
| Hold Type  | e Code   |            |         | BO      |                   |                                   |
| Hold End   | Date     |            |         |         | 20-0CT-2009       |                                   |
| Selection  | n Identi | fier       |         |         | ALL STUDENTS      |                                   |
| Applicat:  | ion Code |            |         |         | STUDENT           |                                   |
| Creator 3  | ID       |            |         |         | JBROZ             |                                   |
| User ID    |          |            |         | JBROZ   |                   |                                   |
|            |          |            |         |         |                   |                                   |
| Record Co  | ount     |            |         |         | 19                |                                   |

ZHRREHO 8.0 completed successfully

# If any record in the file generates an error, the student hold code will not be updated.

An Error/Warning message will be displayed next to the student record when trying to update a hold code that has a release indicator option checked and the Banner ID doesn't match on SOAHOLD.

In the next example, the Banner ID for the 'AH' hold code does not match the User ID for the Banner user that executed the ZHRREHO process.

Sample of Hold Information form (SOAHOLD) showing Release Indicator option checked:

| 🙀 Hold Informa                | tion SOAHOLD 8.2 🖂 | 000000000000000000000000000000000000000 | ******* |               |                   | ****************    | 000000000000002> |
|-------------------------------|--------------------|-----------------------------------------|---------|---------------|-------------------|---------------------|------------------|
| Confidential                  |                    |                                         |         |               |                   |                     |                  |
| ID: 100000010 🛡 Barney T Fife |                    |                                         |         |               |                   |                     |                  |
|                               |                    |                                         |         |               |                   |                     |                  |
|                               |                    |                                         |         |               |                   |                     |                  |
| Hold Deta                     | ils                |                                         |         |               |                   |                     |                  |
|                               |                    |                                         |         |               |                   |                     |                  |
| Hold Type:                    | CM 💌 CPC-Mathemat  | ics                                     | Reason: |               |                   | Release Indicator   | JGRUBBS          |
| Amount:                       | Fro                | m: 17-JAN-2000                          | To:     | 17-JAN-2008 🛄 | Origination Code: | •                   |                  |
|                               |                    |                                         | -       |               |                   |                     |                  |
| Hold Type:                    | CM CPC-Mathemat    | ics                                     | Reason: |               |                   | 🗹 Release Indicator | JGRUBBS          |
| Amount:                       | Fro                | m: 17-JAN-2000                          | To:     | 17-JAN-2008 🔠 | Origination Code: |                     |                  |
|                               |                    |                                         | -       |               | -                 |                     |                  |
| Hold Type:                    | V                  |                                         | Reason: |               |                   | Release Indicator   |                  |
| Amount:                       | Erro Fro           | m.                                      | To:     |               | Origination Code: |                     |                  |
| linouna                       |                    |                                         |         |               | origination couct |                     |                  |
| Hold Type:                    |                    |                                         | Reacon. |               |                   | Release Indicator   |                  |
| Amount:                       | Era                |                                         | To:     |               | Origination Code: |                     |                  |
| Amounc                        |                    |                                         | 10.     |               | origination code. |                     |                  |
| Lield Tupor                   |                    |                                         | Beacon  |               |                   | Delesse Indicator   |                  |
| Holu Type:                    |                    |                                         | Reason: |               | Oul-lastics Code: |                     |                  |
| Amount:                       | Fro Fro            | m:                                      | 10:     |               | Origination Code: |                     |                  |
|                               |                    |                                         |         |               |                   |                     |                  |
| Hold Type:                    |                    |                                         | Reason: |               |                   | Release Indicator   |                  |
| Amount:                       | Fro                | m:                                      | TO:     |               | Origination Code: |                     | •                |
|                               |                    |                                         |         |               |                   |                     |                  |
|                               |                    |                                         |         |               |                   |                     |                  |
|                               |                    |                                         |         |               |                   |                     |                  |

Sample .lis file with Error/Warning message:

| 10-20-2009            | 15:45:1                                | 9          |        | OIIT            |                   | PAGE: 1                           |  |  |  |
|-----------------------|----------------------------------------|------------|--------|-----------------|-------------------|-----------------------------------|--|--|--|
|                       |                                        | Release    | of Ban | ner Ho          | old Batch Process | ZHRREHO 8.0 ID                    |  |  |  |
| ID                    | Name                                   |            | Hold   | Rel             | End Date          | New End Date                      |  |  |  |
| 090098278             | Jensen,                                | Angela     | во     | Y               | DEC-31-2099       | User not allowed to release hold. |  |  |  |
| 001005983             | Jensen,                                | Bobby      | BO     | N               | DEC-31-2099       | 10 01T 1000                       |  |  |  |
| 090152969             | Jensen,                                | Boubacar   | BO     | Y               | DEC-31-2099       | User not allowed to release hold. |  |  |  |
| 090149641             | Jensen,                                | Christina  | BO     | Y               | DEC-31-2099       | User not allowed to release hold. |  |  |  |
| 090125121             | Jensen,                                | Darryl     | BO     | Y               | DEC-31-2099       | User not allowed to release hold. |  |  |  |
| 001000528             | Jensen,                                | Henry      | во     | Y               | DEC-31-2099       | User not allowed to release hold. |  |  |  |
| 090057758             | Jensen,                                | Jason      | во     | Y               | DEC-31-2099       | User not allowed to release hold. |  |  |  |
| 090149630             | Jensen,                                | Jeremy     | во     | Y               | DEC-31-2099       | User not allowed to release hold. |  |  |  |
| 090105253             | Jensen,                                | Kim        | во     | Y               | DEC-31-2099       | User not allowed to release hold. |  |  |  |
| 090140210             | Jensen,                                | Lindsey    | во     | Y               | DEC-31-2099       | User not allowed to release hold. |  |  |  |
| 090033319             | Jensen,                                | Mario      | во     | Y               | DEC-31-2099       | User not allowed to release hold. |  |  |  |
| 090101853             | Jensen,                                | Nanette    | во     | Y               | DEC-31-2099       | User not allowed to release hold. |  |  |  |
| 090108561             | Jensen,                                | Oghenemine | во     | Y               | DEC-31-2099       | User not allowed to release hold. |  |  |  |
| 090132737             | Jensen,                                | Rapheal    | во     | Y               | DEC-31-2099       | User not allowed to release hold. |  |  |  |
| 090137868             | Jensen,                                | Roderick   | во     | N               | DEC-31-2099       | 20-0CT-2009                       |  |  |  |
| 090060045             | Jensen,                                | Stephanie  | BO     | Y               | DEC-31-2099       | User not allowed to release hold. |  |  |  |
| 090084041             | Jensen,                                | Tammy      | BO     | Y               | DEC-31-2099       | User not allowed to release hold. |  |  |  |
| 001006075             | Jensen,                                | Verius     | во     | Y               | DEC-31-2099       | User not allowed to release hold. |  |  |  |
| 090107776             | Jensen,                                | Youbertha  | BO     | Y               | DEC-31-2099       | User not allowed to release hold. |  |  |  |
| 10 20 2000 15:45:10   |                                        |            | OLIT   |                 | Pace 2            |                                   |  |  |  |
| 10-20-2009            | 10.10.1                                | Release    | of Ban | ner Ho          | old Batch Process | 3 ZHRREHO 8.0 ID                  |  |  |  |
|                       |                                        |            |        |                 |                   |                                   |  |  |  |
|                       | * * * REPORT CONTROL INFORMATION * * * |            |        |                 |                   |                                   |  |  |  |
| Parameter Description |                                        |            | Para   | ameter Value(s) |                   |                                   |  |  |  |
| Run Mode              |                                        |            |        | A               |                   |                                   |  |  |  |
| Hold Type Code        |                                        |            |        | во              |                   |                                   |  |  |  |
| Hold End Date         |                                        |            |        |                 | 20-0CT-2009       |                                   |  |  |  |
| Selection Identifier  |                                        |            |        |                 | ALL_STUDENTS      |                                   |  |  |  |
| Application Code      |                                        |            |        | STUDENT         |                   |                                   |  |  |  |
| Creator ID            |                                        |            |        |                 | JBROZ             |                                   |  |  |  |
| User ID               |                                        |            |        | JBROZ           |                   |                                   |  |  |  |
| Record Count          |                                        |            |        | 19              |                   |                                   |  |  |  |
|                       |                                        |            |        |                 |                   |                                   |  |  |  |

ZHRREHO 8.0 completed successfully

#### **IV. Verification**

Verification

#### Hold Information Form (SOAHOLD)

Use the Hold Information form to verify student 'end date' has been updated.

| iD: 001005            | stion SOAHOLD 8.2      | n (K) (K) (K)<br>An |                           |       |             |                   |          |
|-----------------------|------------------------|---------------------|---------------------------|-------|-------------|-------------------|----------|
| Hold Deta             | ills                   |                     |                           |       |             |                   |          |
| Hold Type:<br>Amount: | BO Business 0<br>30.00 | Office 404<br>From: | 756-4442<br>22-JAN-2007   | То:   | 31-DEC-2099 | Origination Code: | Воногр   |
| Hold Type:<br>Amount: | AA Academic A          | Advisor<br>From:    | 15-JAN-2007               | ) то: | 31-DEC-2099 | Origination Code: | KDICKENS |
| Hold Type:<br>Amount: | BO Business C          | Office 404<br>From: | 756-4442<br>05-MAR-1998 🎹 | То:   | 12-MAR-2007 | Origination Code: | BOHOLD   |
| Hold Type:<br>Amount: |                        | From:               |                           | То:   |             | Origination Code: |          |
| Hold Type:<br>Amount: |                        | From:               |                           | То:   |             | Origination Code: |          |
| Hold Type:<br>Amount: |                        | From:               |                           | То:   |             | Origination Code: | <br>     |
|                       |                        |                     |                           |       |             |                   |          |

# **Appendix A: Document History**

This section details the history of the document and updates made for each modification.

| Release and Date                              | Page | Update Description          |
|-----------------------------------------------|------|-----------------------------|
| Georgia Enhancements<br>7.13.1, June 30, 2008 | NA   | Original                    |
| Georgia Enhancements 8.0,<br>March 31, 2010   | All  | Updates for the 8.0 release |

### **Appendix B: Process Flow**

# **Release of Banner Holds Process**

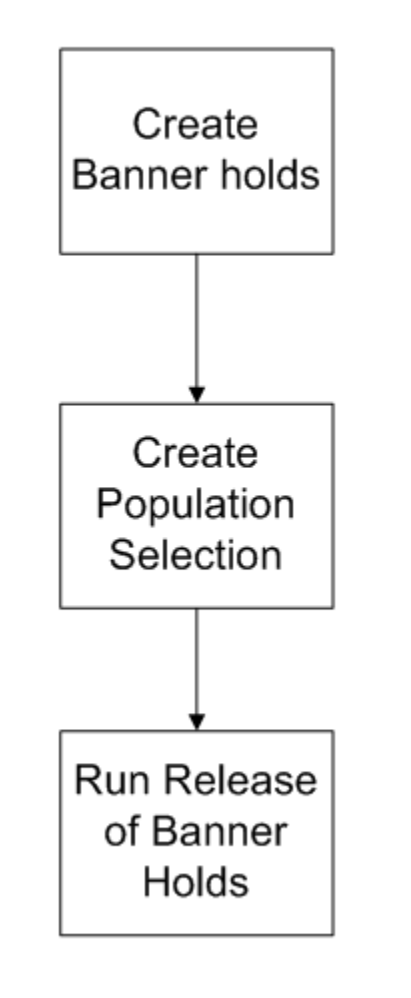